In a Maven project, the use of internal repository manager is recommended for its better usability though Maven central repository provides various advantages. In reality, an enterprise or organization provides one or more central repository and Nexus connects these external repositories like a proxy to provide a virtual repository connection point. Actually the internal developers request required artifacts depending Nexus repositories only. The following is how to use Nexus, a useful open source to use Maven.

# Description

Nexus is a Maven repository manager, a tool that configures internal repositories required by a project or an enterprise.

## Effects of Nexus

- 1. Apply a proxy concept to download libraries fast
  - More effective than to download from the central repository directly
- 2. Manage effectively the libraries that cannot be uploaded to open repositories
  - Use the libraries that cannot be distributed in public due to the license
  - 3rd party libraries
  - Libraries created as products by internal project
- 3. Library management consistent between project developers
  - Version management for libraries used in projects

## Features of Nexus

- 1. Intuitive and highly usable UI
- 2. Easy and quick installation .war format file distribution
- 3. Indexing and search functions for artifacts
- 4. Interworking with m2eclipse
- 5. Artifact registration and management though a web UI

## Nexus Diagram

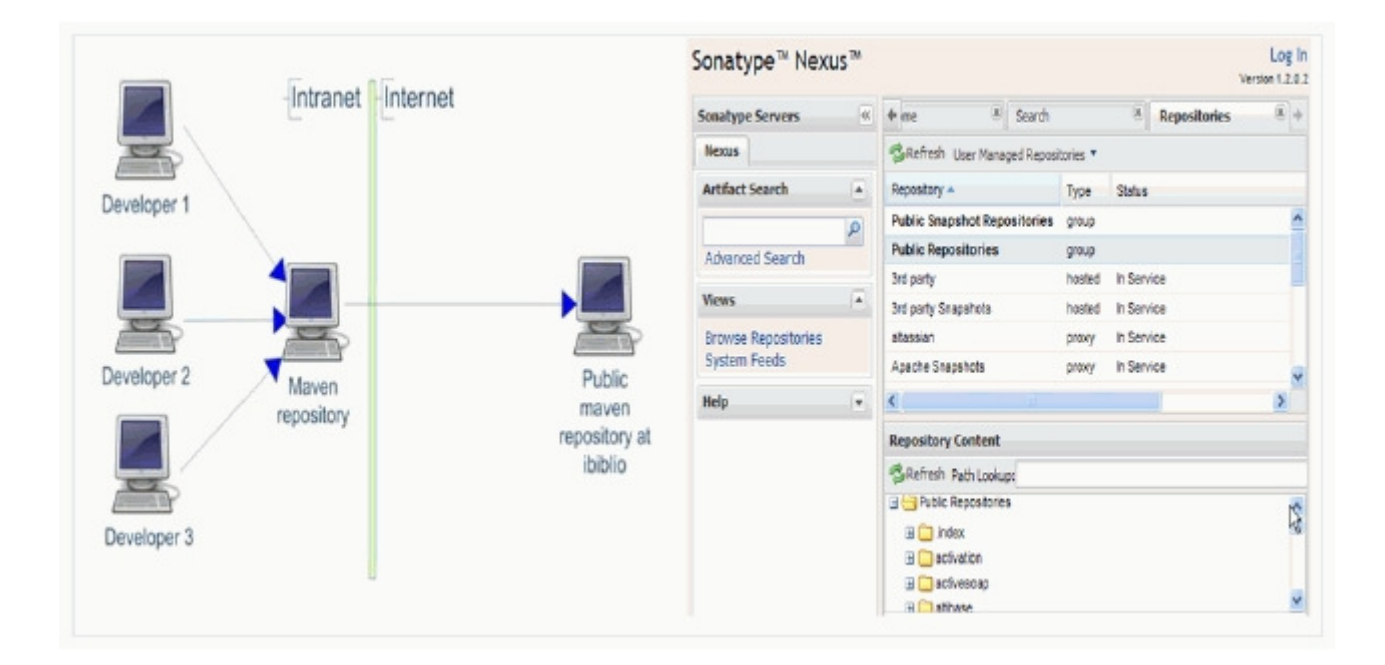

# Environmental settings

### Download Nexus

Download the war-packaged open source distribution file from Sonatype Nexus.

- http://nexus.sonatype.org/downloads/

| nexus-webapp-1.3.3-bundle.zip                        | 4/17/09 | 12M  |
|------------------------------------------------------|---------|------|
| nexus-webapp-1.3.3-bundle.zip.asc                    | 4/17/09 | 189  |
| nexus-webapp-1.3.3-bundle.zip.asc.md5                | 4/17/09 | 32   |
| nexus-webapp-1.3.3-bundle.zip.asc.sha1               | 4/17/09 | 40   |
| nexus-webapp-1.3.3-bundle.zip.md5                    | 4/17/09 | 32   |
| nexus-webapp-1.3.3-bundle.zip.sha1                   | 4/17/09 | 40   |
| nexus-webapp-1.3.3.war                               | 4/17/09 | 11M  |
| nexus-webapp-1.3.3.war.asc                           | 4/17/09 | 189  |
| nexus-webapp-1.3.3.war.asc.md5                       | 4/17/09 | 32   |
| nexus-webapp-1.3.3.war.asc.sha1                      | 4/17/09 | 40   |
| nexus-webapp-1.3.3.war.md5                           | 4/17/09 | 32   |
| nexus-webapp-1.3.3.war.sha1                          | 4/17/09 | 40   |
| Nexus Migration Plugin for Nexus Bundle Installation |         |      |
| nexus-migration-plugin-packaging-1.0-webapp.zip      | 3/19/09 | 280k |
| older/                                               | 4/9/09  |      |
| snapshot/                                            | 8/29/09 |      |

### Install Nexus

Distribute the downloaded nexus-webapp-1.3.3.war to the target WAS.

Rename the war file to nexus.war to set the Context Root as nexus.

- an example of using Tomcat

| 😑 webapps                               |                                                |          |           |                 |          |
|-----------------------------------------|------------------------------------------------|----------|-----------|-----------------|----------|
| : 파일(E) 편집( <u>E</u> ) 보기( <u>V</u> ) 출 | 계찾기( <u>A</u> ) 도구( <u>T</u> ) 도움말( <u>H</u> ) |          |           |                 | <b>1</b> |
| 🌀 ਸਵ - 🕥 - 🎓 🔎                          | 김색 🌔 풀더 🛄 -                                    |          |           |                 | A        |
| [ 주소(D) 🛅 D:\\Apache\apache-            | tomcat-6.0.18-cxtWwebapps                      |          |           |                 | 🖌 🎦 미동   |
| -                                       | 이름 🔺                                           | 크기       | 종류        | 수정한 날짜          |          |
| 파일 및 폴더 작업 🔥 👘                          | CXFTutorial                                    |          | 파일 풀더     | 2009-02-01 오후   |          |
| ~~ 파악 미르 배경                             | adocs 🔁                                        |          | 파일 졸건     | 2009-02-01 오후   |          |
|                                         | 🚞 examples                                     |          | 파일 폴더     | 2009-02-01 오후   |          |
| 😼 ma na                                 | 🛅 host-manager                                 |          | 파일 쓸던     | 2009-02-01 오후   |          |
| 🗋 파일 복사                                 | 🛅 hudson                                       |          | 파일 폴더     | 2009-05-14 오후   |          |
| 🙆 파일을 쉽어 거시                             | 🛅 manager                                      |          | 파일 풀더     | 2009-02-01 오후   |          |
| 🍝 파일을 전자 메일로                            | 🛅 nexus                                        |          | 파일 졸더     | 2009-05-13 오후   |          |
| 의 보대기 ~~~~~~                            | BOOT                                           |          | 파일 풀더     | 2009-02-01 오후   |          |
| 🗙 파일 삭제                                 | nexus, war                                     | 12,674KB | 알집 WAR 파일 | 2009-02-11 오후 , |          |
| ×                                       |                                                |          |           |                 |          |

| Nexus  | main | screen  |
|--------|------|---------|
| 1 CAG5 |      | 5010011 |

| 🚱 🗣 🔳 http://1                     | 192, 168, 1        | 00. 15:8061/nexus/index. ht             | ml                   |                | V 😽 🗙 Live Search                              | 0           |
|------------------------------------|--------------------|-----------------------------------------|----------------------|----------------|------------------------------------------------|-------------|
| 파일(F) 편집(E) 보<br>면플 👩 SK C&C SSL V | .7I(⊻)<br>/PN Serv | 즐겨찾기(A) 도구(D) 5<br>fice @ SAMSUNG SDS P | :음말(H)<br>UT WORKBEN | CH 👩 개발환경 Mair | 🗃 배포작업목록 🤰 Manage Hudson (Hudson) 🗂 네이버 사진     |             |
| 😭 🏘 🏾 🏉 Sonatype I                 | Nexus N            | laven Repository Manager                |                      |                | 👌 🔹 🔝 👘 🖶 🔹 🔂 베이지(P) - 🍈 도구(D)                 | •           |
| Sonatype™ Nexu                     | Js™                |                                         |                      |                | L.<br>Version 1                                | og<br>1.2.0 |
| Sonatype Servers                   | 44                 | Welcome 🗵                               | Repositories         | M              |                                                |             |
| Nexus                              |                    | BRefresh User Managed                   | Repositories 🔻       |                |                                                |             |
| Artifact Search                    | -                  | Repository -                            | Туре                 | Status         | Repository Path                                |             |
|                                    | Q                  | Public Snapshot Reposite                | ories group          |                | http://192.168.100.15:8081/nexus/content/grou. | . 1         |
| Advanced Search                    |                    | Public Repositories                     | group                |                | http://192.168.100.15:8081/nexus/content/grou  |             |
|                                    |                    | 3rd party                               | hosted               | In Service     | http://192.168.100.15.8081/nexus/content/repo  |             |
| Views                              | -                  | 3rd party Snapshots                     | hosted               | In Service     | http://192.168.100.15:8081/nexus/content/repo  |             |
| Browse Repositories                |                    | altassian                               | ргоку                | In Service     | http://192.168.100.15.8081/nexus/content/repo  |             |
| System Feeds                       |                    | Apache Snapehota                        | proxy                | In Service     | http://192.168.100.15.8081/nexus/content/repo  |             |
| Help                               | -                  | Central M1 shadow                       | virtual              | In Service     | http://192.168.100.15.8081/nexus/content/repo  |             |
|                                    |                    | Codehaus Snapshots                      | ргоку                | In Service     | http://192.168.100.15.8081/nexus/content/repo  |             |
|                                    |                    | oildia                                  | proxy                | In Service     | http://192.188.100.15:8081/nexus/content/repo  |             |
|                                    |                    | Repository Content                      |                      |                |                                                |             |
|                                    |                    | SRefresh Path Lookup:                   |                      |                | Browse local storage *                         |             |
|                                    |                    | Select a repository to                  | view it              |                |                                                |             |
|                                    |                    |                                         |                      |                |                                                |             |

Modify the Maven local repository settings.xml file.

Add Nexus setting to <server> and <mirrors> in setting.xml, the Maven setup file.

<servers> Tag - list of authentication information to log in certain servers.

```
<servers>
<server>
<id>release </id>
<username>deployment</username>
<password>********</password>
</server>
</server>
```

✔ Modify username and password to the ones of distribution users set by Nexus.

<mirrors > Tag - list of mirrors used to download artifacts from remote repositories

```
<mirrors>
<mirrors>
<mirrors>
<mirrorOf>central</mirrorOf>
<url>http://[domain]:[port]/nexus/content/repositories/releases/</url>
</mirror>
<url>http://[domain]:[port]/nexus/content/groups/public-snapshots</url>
</mirrorOf>public-snapshots</mirrorOf>
<url>http://[domain]:[port]/nexus/content/groups/public-snapshots/</url>
</mirror>
</mirror>
```

✓ Modify URL to the location where Nexus is installed.

# Setup the <distributionManagement> part in pom.xml

Define the target servers to distribute the created packages (war, jar, etc.).

```
<distributionManagement>
<!-- use the following if you're not using a snapshot version. -->
<repository>
<id>release</id>
<url>http://[domain]:[port]/nexus/content/repositories/releases/</url>
</repository>
<!-- use the following if you ARE using a snapshot version. -->
<snapshotRepository>
<id>snapshots</id>
<url>http://[domain]:[port]/nexus/content/repositories/snapshots/</url>
</snapshotRepository>
</distributionManagement>
```

✓ Modify URL to the location where Nexus installed.

# Manual

## 1. Login

Open Nexus web screen and click the login link at the right top.

One account "admin and admin123" is provided as Username and Password, Once connected, you can change the password.

| Welcome to the So  | natype Nexus M    | aven Repository Manager.         |        |       |  |
|--------------------|-------------------|----------------------------------|--------|-------|--|
| Administrators may | login via the lin | nk on the top right.             |        |       |  |
| You may browse an  | d search the rep  | positories using the options of  | the le | left. |  |
|                    | Nexus Log In      |                                  | ×      |       |  |
|                    | Username:         | admin                            |        |       |  |
|                    | Password:         | •••••                            |        |       |  |
|                    |                   | Forgot your usemame or password? |        |       |  |
|                    |                   | Log In                           |        |       |  |
|                    |                   |                                  | _      |       |  |

#### 2. Create users and grant permissions

Login as Admin account and use the Users, Roles and Privileges in the security menu in the left to set permissions.

| Nexus       Refresh @ Add* @ Delete @ Map User Roles         Artifact Search       User D       Realn       Name A       Email       Roles         admin       default       Administrator       changeme@yourcompany.com       Nexus Administrator Role         Advanced Search       Image: Search       Image: Search       Refresh @ Add* @ Delete @ Map User Roles         Views       Image: Search       Image: Search       Refresh @ Add* @ Delete @ Map User Roles         Browse Repositories       System Feeds       Refresh @ Add* @ Delete @ Map User Roles       Nexus Anonymous User       changeme2@yourcompany.com       Nexus Anonymous Role, F         Security       Image: Security       Image: Security                                                                                                    |                                  | (8)                              | Prtvleges  |                           | Ro    |                 | Users      | (M)     | Welcome      | - | ionatype Servers                                             |
|----------------------------------------------------------------------------------------------------|----------------------------------|----------------------------------|------------|---------------------------|-------|-----------------|------------|---------|--------------|---|--------------------------------------------------------------|
| Artifact Search     User D     Realm     Name ▲     Email     Roles       Advanced Search     admin     default     Administrator     changeme@yourcompany.com     Nexus Administrator Role       Advanced Search     default     Deployment User     changeme@yourcompany.com     Nexus Administrator Role       Views     A       Browse Repositories<br>System Feeds<br>Logs and Config Files     Nexus Anonynmous User     changeme@yourcompany.com     Nexus Anonymous Role, F       Administration     •     •     •     •     •       Security     •     •     •     •       User ID     •     declorement     •     •                                                                                                    |                                  |                                  |            |                           |       | lap User Roles  | Delete     | Add     | SRefresh 🔘   |   | Nexus                                                        |
| admin       defaut       Administrator       changeme@yourcompany.com       Nexue Administrator Role         Advanced Search       deployment       defaut       Deployment User       changeme@yourcompany.com       Nexue Administrator Role         Views       Image: System Feeds       Image: System Feeds       Nexue Anonynmous User       changeme@yourcompany.com       Nexue Anonymous Role, Feeds         Logs and Config Files       Image: Security       Image: Security       Imad                                                                                                    |                                  | Rolee                            |            | Email                     |       |                 | Name •     | Realm   | User D       |   | Artifact Search                                              |
| Advanced Search deployment default Deployment User changeme1@yourcompany.com Repo: Al Repositories Ful anonymous default Nexus Anonymous User changeme2@yourcompany.com Nexus Anonymous Role, Ful Security Deployment User Deployment User Deployment Deployment Deployment Deployment Deployment Deployment Deployment Deployment Deployment Deployment Deployment Deployment | le                               | Nexus Administrator Role         | mpany.com  | changeme@yourcor          |       | tor             | Administra | default | admin        | Q |                                                              |
| Aews anonymous defaut Nexus Anonymous User changeme2@yourcompany.com Nexue Anonymous Role, F<br>Browse Repositories<br>System Feeds<br>Logs and Config Files<br>Administration •<br>Change Password User                                                                                                    | Full Control), Nexus Deploym     | Repo: All Repositories (Full Con | ompany.com | changeme1@yourcompany.com |       | Deployment User |            | default | deployment   |   | Advanced Search                                              |
| Administration  Change Password User Deployment User                                                                                                    | a, Repo: All Repositories (Read) | Nexus Anonymous Role, Repo:      | ompany.com | changeme2@yourco          | r     | onynmous User   | Nexus An   | default | anonymous    |   |                                                              |
| Browse Repositories<br>System Feeds<br>Logs and Config Files<br>Vanimistration                                                                                                    |                                  |                                  |            |                           |       |                 |            |         |              | 1 | news                                                         |
| Administration  Security Deployment User Deployment User User ID Deployment (User ID)                                                                                                    |                                  |                                  |            |                           |       |                 |            |         |              |   | Browse Repositories<br>System Feeds<br>Logs and Config Files |
| Security Deployment User Change Password User ID doctorment                                                                                                    |                                  |                                  |            |                           |       |                 |            |         |              |   | Administration                                               |
| Change Password                                                                                                    |                                  |                                  |            |                           |       |                 |            | lser    | Deployment U | - | security                                                     |
| Roles Name                                                                                                    | 1                                | 0                                |            |                           | t     | deployment      |            |         | User ID      |   | Change Password<br>Users<br>Roles                            |
| Privileges Deployment User                                                                                                    |                                  | 88                               |            |                           | t Use | Deployment      |            |         | Name         |   | Privileges                                                   |

#### 3. Add a repository

Nexus can multiple central repositories and use the proxy concept to provide the development an easiness to interwork repositories

#### 3.1 Click Add button in the menu and select Proxy.

| Welcome        | ×         | Users        | ×.               | Roles              | (H        | Prtvleges          | ( <b>X</b> )  | Nexus            | (8) | Repository Config |  |
|----------------|-----------|--------------|------------------|--------------------|-----------|--------------------|---------------|------------------|-----|-------------------|--|
| Repositories   |           |              |                  |                    |           |                    |               |                  |     |                   |  |
| SRefresh C     | ) Add 🔻 🤤 | Delete 📷 Tra | ish <del>.</del> |                    |           |                    |               |                  |     |                   |  |
| Repository     | Hosted    | Туре         | Policy           | Repository Path    |           |                    |               |                  |     |                   |  |
| Central M1 :   | Proxy     | virtual      |                  | http://192.168.100 | 15:8081/  | nexus/content/repo | stories/cer   | ntrai-m1         |     |                   |  |
| Codehaua S     | Virtual Y | ргоху        | enapehot         | http://192.168.100 | 15:8081/  | nexua/content/repo | eltories/con  | ionlegane-suanal | 18  |                   |  |
| ibiblio        |           | proxy        | release          | http://192.168.100 | 15:8081/  | nexus/content/repo | eitories/ibit | lio              |     |                   |  |
| ibiblioplug    |           | proxy        | release          | http://192.168.100 | .15:8081/ | nexus/content/repo | sitories/ibib | lioplug          |     |                   |  |
| joossRep       |           | proxy        | release          | http://192.168.100 | 15:8081/  | nexus/content/repo | sitories/jbo  | ssRep            |     |                   |  |
| Harren Cambral |           |              |                  | Lu                 | 12.00014  |                    |               | danal.           |     |                   |  |

3.2 Enter the value for the repository to be added.

• Register ibiblio repository as one of the typical Maven Central Repositories.

| Repository Configuration           |                                   |                                                                                       |   |
|------------------------------------|-----------------------------------|---------------------------------------------------------------------------------------|---|
| Repository ID 🔹                    | bbio                              | 0                                                                                     |   |
| Repository Name                    | ibiblio                           | 9                                                                                     |   |
| Repository Type                    | ргоху                             |                                                                                       |   |
| Format 👱                           | maven2                            |                                                                                       |   |
| Repository Policy 🔹                | Release 👻 😣                       |                                                                                       |   |
| Default Local Storage Location     | file:/C:/product/nexus-webapp-1.2 | .0.2/nexus-webapp-1.2.0.2/bin/jsw/windows-x86-32////sonatype-work/nexus/storage/bbbo/ | 0 |
| Override Local Storage<br>Location |                                   |                                                                                       | 0 |
| Remote Repository Acce             | 55                                |                                                                                       |   |
| Remote Storage Location            | http://mirrors.biblo.org/pub/min  | rors/maven2/                                                                          | 0 |
| Download Remote Indexes            | True 💙 😟                          |                                                                                       |   |
| Checksum Policy                    | 🕴 Wam 💉 😡                         |                                                                                       |   |
| — 🗌 Authentication (option         | al)                               |                                                                                       |   |
| Access Settings                    |                                   |                                                                                       |   |
| Allow File Browsing                | True 🝸 😡                          |                                                                                       |   |
| Include in Search                  | True 👻 🥹                          |                                                                                       |   |
|                                    |                                   | Save Cancel                                                                           |   |

#### 4. Register an artifact

In Nexus repository, register and use the 3rd party libraries used in the project or war- or jar-packaged Maven artifacts created in the project.

#### 4.1 Select a repository for uploading

• In the 3rd party repository, register egovframework-basic-web artifact created in the development of egovernment standard framework.

| SRefresh User Managed Report | itories *          |                                                                           |
|------------------------------|--------------------|---------------------------------------------------------------------------|
| Repository .                 | Type Statua        | Repository Path                                                           |
| Public Snapshot Repositories | group              | http://192.168.100.15/8081/nexue/content/groups/public-enapehota          |
| Public Repositories          | group              | http://192.168.100.15/8081/nexue/content/groups/public                    |
| 3rd party                    | hosted in Service  | http://192.168.100.15.8081/nexus/content/repositories/thirdparty          |
| 3rd party Snapshots          | Mew                | http://192.168.100.15.8081/nexus/content/repositories/3rd-party-snapshots |
| atassian                     | Put Out of Service | http://192.168.100.15:8081/nexus/content/repositories/atassian            |
| Apache Snapshots             | Expire Cache       | http://192.168.100.15:8081/nexus/content/repositories/apache-snapshots    |
| Central M1 shadow            | Re-Index           | http://192.168.100.15:8081/nexus/content/repositories/central-m1          |
| Repository Content           | Rebuild Attributes |                                                                           |
| SRefresh Path Lookup:        | Upload Artifact    | P C Browse local storage -                                                |

Select a 3rd party repository and then Upload Artifact from the context.

4.2 Set up an artifact file and pom.xml to upload.

Click the Browser button to designate a file to upload, which is located in the developer's PC.

| elect a File For U     | pload         |        |
|------------------------|---------------|--------|
|                        |               | Browse |
| ectfy Artifact II      | formation .   |        |
| been hearinger u       | normation     |        |
| POM File               | POM           | Browse |
| POM File<br>Attributes | POM Classfier | Browse |

Select the artifact and pom.xml to distribute from Maven local repository to Nexus.

| 마일 선택     |                                                                                                    |                                      |           | ? |
|-----------|----------------------------------------------------------------------------------------------------|--------------------------------------|-----------|---|
| 찾는 위치(!): | D 1.0-SNAPSHOT                                                                                                    | •                                    | 🗢 🗈 🖆 🛃 🕈 |   |
| Becent    | <ul> <li>Biegovframework-basic-webapp-</li> <li>Biegovframework-basic-webapp-</li> <li>Biegovframe</li></ul> | 1.0-SNAPSHOT Jan<br>1.0-SNAPSHOT pon | n         |   |

Browse in the repository to find the newly registered artifact.

| epository Content                       |                        |    |
|-----------------------------------------|------------------------|----|
| Refresh Path Lookup:                    | P Drowse local storage | 6. |
| 🔁 3rd party                             |                        |    |
| asodia 🧰 🖬                              |                        |    |
| 🗉 🥅 ent                                 |                        |    |
| 🗈 🧫 com                                 |                        |    |
| 🖃 😁 egov framework                      |                        |    |
| 🗃 🧰 com                                 |                        |    |
| 🖃 🛅 dev                                 |                        |    |
| B 🚞 archetypes                          |                        |    |
| 🖃 😋 egovframework-basic-webapp          |                        |    |
| 🖂 <u></u> 1.0                           |                        |    |
| egovframework-basic-webapp-1.0.jar      | lh-                    |    |
| egovframework-basic-webapp-1.0.jar.md5  | 50 C                   |    |
| egovframework-basic-webapp-1.0 jar.sha1 |                        |    |
| egovframework-basic-webapp-1.0.pom      |                        |    |

5. Check the artifact's pom.xml for Dependency setup

You have to set up dependency in pom.xml to set up artifacts created by a 3rd party or in a product. You can check the dependency information of the artifacts to be set up by browsing in Nexus

### Example) Check dependency information to use jeus artifact

5.1. Select a 3rd party repository and select jeus-6.0.pom in jeus directory in the content area.

| Repository A                                                                                                    | Туре   | Status     | Repository Path                                                           |  |  |  |  |  |
|----------------------------------------------------------------------------------------------------|--------|------------|---------------------------------------------------------------------------|--|--|--|--|--|
| Public Snapshot Repositories                                                                                                    | group  |            | http://192.168.100.15/8081/nexue/content/groups/public-enapshots          |  |  |  |  |  |
| Public Repositories                                                                                                    | group  |            | http://192.168.100.15:8081/nexue/content/groups/public                    |  |  |  |  |  |
| 3rd party                                                                                                    | hosted | In Service | http://192.168.100.15:8081/nexus/content/repositories/thirdparty          |  |  |  |  |  |
| 3rd party Snapshots                                                                                                    | hosted | In Service | http://192.168.100.15:8081/nexus/content/repositories/3rd-party-snapshots |  |  |  |  |  |
| altassian                                                                                                    | Draxv  | In Service | http://192.168.100.15.8081/nexus/content/repositories/attassian           |  |  |  |  |  |
| Repository Content                                                                                                    |        |            |                                                                           |  |  |  |  |  |
| BRefresh Path Lookup:                                                                                                    |        |            | P Drowse local storage +                                                  |  |  |  |  |  |
| jevax     jcommone     jeus     javaee     jeus     jeus     jeus     jeus     jeus     jeus     jeus     jeus     jeus     jeus     jeus     jeus     jeus |        |            |                                                                           |  |  |  |  |  |

5.2. Right click it and select Download from the context menu to check the dependency information.

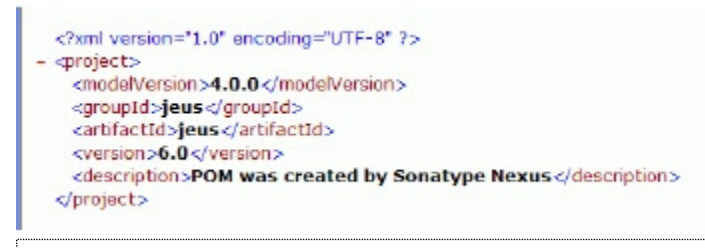

Copy and phase the pom.xml information and declare it in the project's pom.xml to use the jeus library.

#### Samples

Management of artifacts downloaded from the Central Repository

The artifacts requested by developers is cached by the Central Repository and managed by Nexus repository.

|                                                                |    |                                                    |               |                              |              |  |                                               | Version 1.                                    | 2.0.         |  |  |
|----------------------------------------------------------------|----|----------------------------------------------------|---------------|------------------------------|--------------|--|-----------------------------------------------|-----------------------------------------------|--------------|--|--|
| Sonatype Servers                                               | 00 | Welcome (X) Re                                     | spository Cor | Nexus                        | ( <b>x</b> ) |  |                                               |                                               |              |  |  |
| Nexus                                                          |    | SRefresh User Managed Repo                         | ositories 🔻   |                              |              |  |                                               |                                               |              |  |  |
| Artifact Search                                                |    | Repository +                                       | Туре          | Status                       |              |  |                                               | Repository Path                               |              |  |  |
| Advanced Search                                                | P  | oldidi                                             | proxy         | In Service                   |              |  |                                               | http://192.168.100.15:8081/nexus/content/repo | ntent/repo 🔨 |  |  |
|                                                                |    | Ibiblioplug                                        | proxy         | In Service - checking remote |              |  |                                               | http://192.168.100.15:8081/nexus/content/repo |              |  |  |
|                                                                | -  | jbossRep                                           | proxy         | In Service                   |              |  | http://192.168.100.15:8081/nexus/content/repo | /content/repo                                 |              |  |  |
| Views                                                          |    | Maven Central                                      | proxy         | In Service                   |              |  |                                               | http://192.168.100.15:8081/nexus/content/repo |              |  |  |
| Browse Repositories<br>System Feeds<br>Logs and Config Files   |    | Reirrar                                            | hosted        | In Service                   |              |  |                                               | http://192.168.100.15:8081/nexus/content/repp | ~            |  |  |
|                                                                |    | Repository Content                                 |               |                              |              |  |                                               |                                               |              |  |  |
|                                                                |    | SRefresh PathLookup:                               |               |                              |              |  |                                               | Browse local storage •                        |              |  |  |
| Administration                                                 |    | 9 Cal Mayer Central                                |               |                              |              |  |                                               |                                               |              |  |  |
| Server<br>Repositories<br>Groups<br>Routing<br>Scheduled Tasks |    | activation     ant     art     ant     ant     ant |               |                              |              |  |                                               |                                               | 10           |  |  |
| Repository Targets                                             |    | ant-1.5.jar                                        |               |                              |              |  |                                               |                                               |              |  |  |
|                                                                |    | ant-1.5.jar.sh                                     | a1            |                              |              |  |                                               |                                               |              |  |  |
| Security                                                       |    | ant-1.5.pom                                        |               |                              |              |  |                                               |                                               | Y            |  |  |

Management of artifacts created within a project

The Maven artifacts created in the parts of a project are distributed to Nexus and the artifacts distributed by other parts are referred to in order to progress projects.

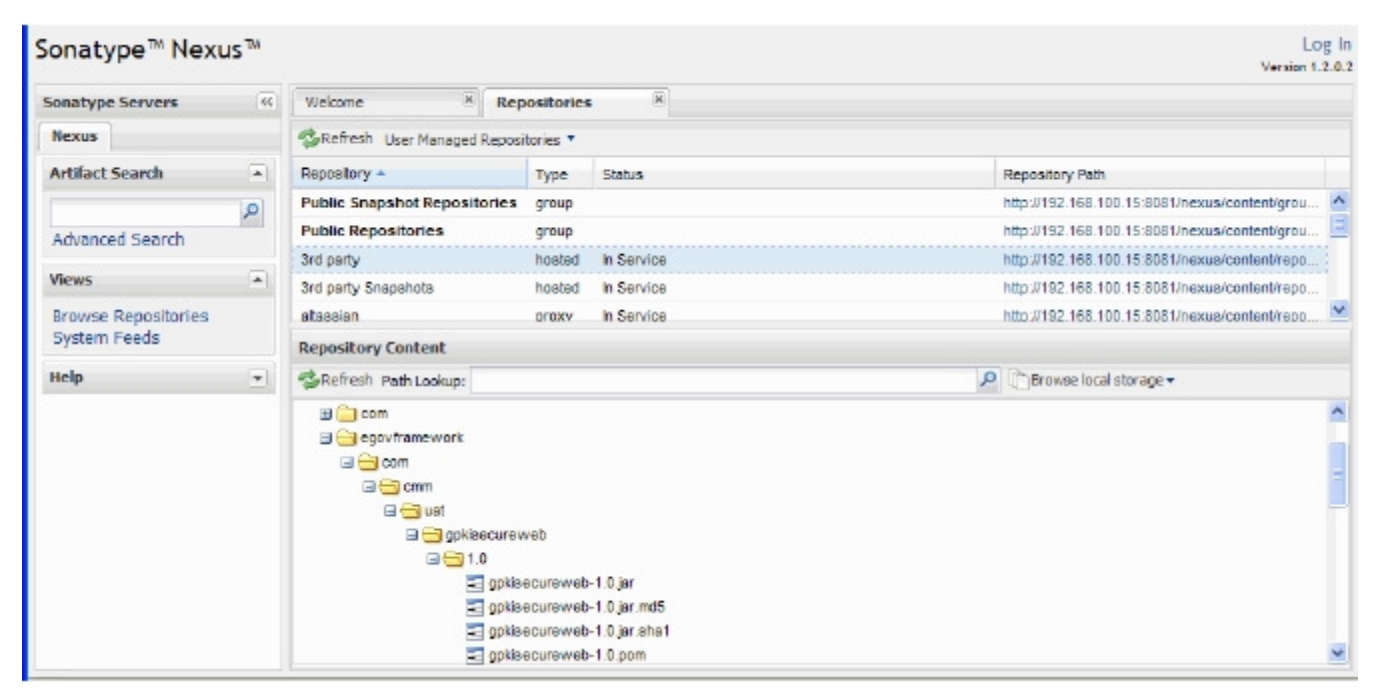

✓ A repository named '3rd Party' is added to Nexus and the products developed in the e-government standard framework are distributed to this repository and used in the development.

### References

Nexus: Maven Repository Manager [http://nexus.sonatype.org/]